## Zurich Insurance Inspections of Plant Items: Accessing the Reports

From the 15<sup>th</sup> June 2015, the way the Zurich inspections of plant items for insurance purposes are communicated to schools is changing.

Plant items are inspected in order to follow PUWER (Provision and Use of Work Equipment Regulations) & LOLER (Lifting Operations & Lifting Equipment Regulations) guidelines

Items inspected would include:

Boilers Low pressure hot water heat exchanger Stream Vessels Forklifts Cranes Hoists

At the moment, the Zurich inspections are carried out and any defects or issues are relayed to the school contact on site at the time of inspection. The reports are then returned to Sheffield City Council through the Crimson system. T&FM then check these reports and Compliance Officers re affirm the issues with the school.

Schools will now be able to access these reports on Crimson, removing the need for T&FM to relay to the contacts at the school. The findings will still be discussed on site at the time of the inspection with the ZM engineer, but Compliance Officers will no longer visit school sites with this information.

All schools will receive from Zurich an e-mail with a link to the Crimson website and their school log in details. If you have not received this by the 15<sup>th</sup> June 2015 then please contact the Transport and Facilities helpdesk on 0114 273 5621 who will be able to request these details for you.

Alternatively, go to the <u>Crimson</u> webpage. On the login screen there is a link that says *Forgot your password*, click on the link and enter your enquires@ email address, then confirm it and click submit.

You will then receive an email to the enquiries@ email address to reset your password (instant response). Click on the link and then change the password. You will then be asked to wait 1 hour before they can login.

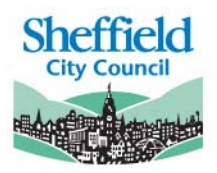

## **Logging into Crimson**

Follow the link provided in your e-mail from Zurich in your internet browser.

|                                                                                     | The second state of the second state of the se |              |
|-------------------------------------------------------------------------------------|----------------------------------------------------------------------------------------------------|--------------|
| 🕘 https://www.zuricheng.co.uk/crimicn/znzmi.ist/site.login?OpenAgent&Login? 🖉 + 🔒 🖹 | C X D Citrix Receiver                                                                                                    | n * 1        |
| Edit View Favorites Tools Help                                                      |                                                                                                    |              |
| Country - Fill sect                                                                 |                                                                                                    |              |
|                                                                                     | To Zurich.co.uk   Why choose Zurich?   Other UK Zurich Sites   Global Zurich sites                                                                                                    |              |
|                                                                                     | Crimson                                                                                                    |              |
| War                                                                                 | ting with you About us Problems logging in                                                                                                    |              |
|                                                                                     |                                                                                                    |              |
|                                                                                     |                                                                                                    |              |
|                                                                                     | Crimson Login                                                                                                    |              |
|                                                                                     | Shinton Login                                                                                                    |              |
|                                                                                     | Usemame                                                                                                    |              |
|                                                                                     | Password                                                                                                    |              |
|                                                                                     | Fornot your password                                                                                                    |              |
|                                                                                     | Crimion Contact Number                                                                                                    |              |
|                                                                                     | Please be aware our Birmingham office is experiencing issues with incoming and outgoing calls, we hope to resolve this as soon as resslike. Should you have a Company open a new and                                                                                                    |              |
|                                                                                     | crimson@uk.zurich.com 2                                                                                                    |              |
|                                                                                     | LOLER and PUWER Seminar<br>We are running a seminar on LOLER and PUWER at our Birmingham office on 21st May 2015. For more                                                                                                    |              |
|                                                                                     | information please contact Anne.Gamer@uk.zurich.com, 0121 697 9254.                                                                                                    |              |
|                                                                                     | Pressure Systems Regulation Seminar<br>We are number a seminar on Pressure Systems Safety Regulations at our Birmingham office on 11th June                                                                                                    |              |
|                                                                                     | 2015. For more information please contact, Alan Heaps@uk.zurich.com, 0121 697 9219.                                                                                                    |              |
|                                                                                     | F                                                                                                    |              |
|                                                                                     |                                                                                                    |              |
|                                                                                     |                                                                                                    |              |
|                                                                                     |                                                                                                    |              |
|                                                                                     |                                                                                                    |              |
|                                                                                     |                                                                                                    |              |
|                                                                                     |                                                                                                    |              |
|                                                                                     |                                                                                                    |              |
|                                                                                     |                                                                                                    |              |
|                                                                                     |                                                                                                    |              |
|                                                                                     |                                                                                                    |              |
|                                                                                     |                                                                                                    |              |
| N 💫 🙆 📴 🚞 🐨                                                                         |                                                                                                    | - 12 🖕 08:10 |
|                                                                                     |                                                                                                    | 13/03/101    |

Log in using the user name and password that have been provided to you in the e-mail from Zurich. You can change your password after you first log in.

Once logged in, you will get the following screen, click on Inspection Reports

| Come Interstation State State | Ø + B B C X // Latest News ● Crimicon Online - Home ×                                                                                                    | n + 0                    |
|----------------------------------------------------------------------------------------------------|----------------------------------------------------------------------------------------------------|--------------------------|
| File Edit View Favorites Tools Help                                                                                                    |                                                                                                    |                          |
| V. All'rauge - El'saur                                                                                                    | ZURCH <sup>2</sup> Crimison Logged on : Phillimore Community Primary Logo<br>Hore Toposton Reports Toposton Care Site Advin Search Contact Us Useful Feb | 4.                       |
|                                                                                                    | View inspection reports and written schemes                                                                                                    |                          |
|                                                                                                    | Manage the accomputation<br>and user's access 9 2 2019                                                                                                   |                          |
|                                                                                                    | Contact Up<br>Contact up costomer service team's<br>with a Crimicon or policy query.                                                                     |                          |
|                                                                                                    | redai lauwack i cobhuður é 1502 Stutte                                                                                                    | и                        |
|                                                                                                    |                                                                                                    |                          |
|                                                                                                    |                                                                                                    |                          |
|                                                                                                    |                                                                                                    |                          |
|                                                                                                    |                                                                                                    |                          |
| 🚳 🍋 💁 😨 🐻 🖉 📳                                                                                                    |                                                                                                    | • 🗊 🌜 1115<br>93.66/2015 |

Select the following from the dropdowns that appear:

View: All Schedules by Item Status Name: Sheffield City Council Location: Select your school name

Click on Go

The inspections will then display, one inspection per item, click into the envelope to read and print the inspection.

| All              | •              |               |                                                                   |                    |                    |               | Go     |
|------------------|----------------|---------------|-------------------------------------------------------------------|--------------------|--------------------|---------------|--------|
| Policy<br>No     | Schedule<br>No | ES Item<br>No | Standard<br>Description                                           | Inspection<br>Date | Inspection<br>Type | Item Status   | Report |
| QLA03G0380353000 | B0008          | 05            | Three off<br>Safety Valve<br>in connection<br>with                | 12/03/2015         | A                  | Not Available |        |
| QLA03G0380353000 | B0008          | 01            | Wall Mounted<br>Fan Assisted<br>Condensing<br>Hot Water<br>Boiler | 12/03/2015         | т                  | ОК            |        |
| QLA03G0380353000 | B0008          | 02            | Wall Mounted<br>Fan Assisted                                      | 12/03/2015         | Т                  | ОК            |        |

The item status details the overall findings of the inspection, statuses can be:-

ОК

Not Available (item was not available for inspection at time of visit) Serious Defects (these need immediate action) Other defects (less serious but usually require planned maintenance) See Observations

Read all inspections irrespective of the status. Once read, the inspection should be marked as read by ticking the *Status* box on the bottom of the inspection.

|                        | NY/ICS                                                                                                    |                                                                                                    | Remarks.                                                                                                    |                  |  |  |
|------------------------|----------------------------------------------------------------------------------------------------|----------------------------------------------------------------------------------------------------|----------------------------------------------------------------------------------------------------|------------------|--|--|
| x 👻 Convert 👻 🕵 Select | Routine Hot Water Plant Rep. No. 78871251/2 - Win                                                                                                   | dows Internet Explorer                                                                                                    |                                                                                                    |                  |  |  |
|                        | https://www.micheos.co.uk/common/U/XPFF-6                                                                                                    | House for some tage for constant and the second second secon |                                                                                                    |                  |  |  |
|                        | 0. results                                                                                                    |                                                                                                    |                                                                                                    |                  |  |  |
|                        | <ul> <li>(a) Defects which require corrective<br/>action before further use or before a<br/>specified date</li> </ul>                               | None.                                                                                                    |                                                                                                    |                  |  |  |
|                        | (b) Defects requiring corrective action<br>as soon as reasonably practicable                                                                        | None.                                                                                                    |                                                                                                    |                  |  |  |
|                        | (c) Observations                                                                                                    | The safety valve (3 bar) should be<br>operation at the set pressure. Bo<br>examination : 1.6 bar.                                                                                                    | checked as part of the annual boiler servicing to ensure correct<br>ler display panel water pressure gauge reading at the time of |                  |  |  |
|                        | I declare that this equipment has been subjected above for your attention.                                                                          | ct to visual inspection regarding its me                                                                                                    | chanical integrity for pressure containment on 12/03/2015, any defect                                                             | s identified are |  |  |
|                        | Authenticated by: Adrian Knight<br>Designation: Engineer Surveyor                                                                                   |                                                                                                    | Contact: adrian knight@uk.zurich.com<br>Telephone: 07764 149351                                                                   |                  |  |  |
|                        | Report No: 78871251/2                                                                                                    |                                                                                                    | Date Authenticated: 12/03/2015                                                                                                    |                  |  |  |
|                        | Chient's Additional Comments<br>Submit Comments<br>User Comments Wistory<br>Date/Time User Comment<br>at more comments<br>Save Report As Save Chang | Registered in Register and make the 244000                                                                                                    | Reglamed Office The Zurol Cores. 2009 Periory, Whitely, Feedra, Nongoine                                                          | NOI8 722         |  |  |
|                        | Report Status Read Needs Action                                                                                                    | ning 🔲 Completed Action                                                                                                    |                                                                                                    |                  |  |  |
|                        |                                                                                                    |                                                                                                    |                                                                                                    |                  |  |  |

If there is a defect or observation on the inspection that needs actioning then the *Needs Actioning* box should be ticked.

Once the Action has been completed, the *Completed Action* box should be ticked to evidence that the work has been carried out.

You will receive e-mail notifications to your school general e-mail address when inspections have been carried out and the reports are in Crimson waiting to be read.

If you have any questions or would like someone to visit you to run through these instructions with you, please do not hesitate to contact us using the details below.

**Transport and Facilities Management Tel:** 0114 273 5621 **E-mail:** <u>pfmcontactcentre@sheffield.gov.uk</u>